TP Serv impression

# Déploiement

Faire une machine sous Windows serveur clean puis allez dans Gestionnaire server>server local>gérer>ajouter rôle ou fonctionnalité

| want de comm                                                                                                    | encer                                                                                                    | SERVEUR DE<br>WIN                                                                                       | E DESTINAT        | 10N<br>5100 |
|----------------------------------------------------------------------------------------------------|----------------------------------------------------------------------------------------------------|----------------------------------------------------------------------------------------------------|-------------------|-------------|
| Avant de commencer<br>Type d'installation<br>Sélection du serveur<br>Rôles de serveurs<br>Fonctionnalités<br>Confirmation<br>Résultats | Cet Assistant permet d'installer des rôles, des services de rôle ou des fo<br>déterminer les rôles, services de rôle ou fonctionnalités à installer en fo<br>de votre organisation, tels que le partage de documents ou l'hébergen<br>Pour supprimer des rôles, des services de rôle ou des fonctionnalités :<br>Démarrer l'Assistant de Suppression de rôles et de fonctionnalités<br>Avant de continuer, vérifiez que les travaux suivants ont été effectués :<br>• Le compte d'administrateur possède un mot de passe fort<br>• Les paramètres réseau, comme les adresses IP statiques, sont configu<br>• Les dernières mises à jour de sécurité de Windows Update sont instal<br>Si vous devez vérifier que l'une des conditions préalables ci-dessus a été<br>exécutez les étapes, puis relancez l'Assistant.<br>Cliquez sur Suivant pour continuer. | nctionnalités. Vous<br>nction des besoins<br>hent d'un site Web.<br>rés<br>lées<br>é satisfaite, fermez | devez<br>informat | iqu         |

## Ensuite sélectionnez le type d'installation

| Assistant Ajout de rôles et de foi             | nctionnalités                                                                                                    | - 0                                                                                           |
|------------------------------------------------|----------------------------------------------------------------------------------------------------|-----------------------------------------------------------------------------------------------|
| électionner le typ                             | pe d'installation                                                                                                    | SERVEUR DE DESTINATIO<br>Aucun serveur n'est sélectionn                                       |
| Avant de commencer<br>Type d'installation      | Sélectionnez le type d'installation. Vous pouvez inst<br>ordinateur physique ou virtuel en fonctionnement, «                                            | aller des rôles et des fonctionnalités sur un<br>ou sur un disque dur virtuel hors connexion. |
| Type de déploiement<br>Scénario de déploiement | <ul> <li>Installation basée sur un rôle ou une fonction<br/>Configurez un serveur unique en ajoutant des rô</li> </ul>                                  | nnalité<br>les, des services de rôle et des fonctionnalités.                                  |
|                                                | <ul> <li>Installation des services Bureau à distance<br/>Installez les services de rôle nécessaires à l'infrast<br/>décessaires de l'infrast</li> </ul> | tructure VDI (Virtual Desktop Infrastructure) pour                                            |
| Accès Bureau à distance                        | deployer des bureaux bases sur des ordinateurs i                                                                                                    | virtueis ou sur des sessions.                                                                 |
|                                                |                                                                                                    |                                                                                               |
|                                                |                                                                                                    |                                                                                               |
|                                                |                                                                                                    |                                                                                               |
|                                                |                                                                                                    |                                                                                               |
|                                                |                                                                                                    |                                                                                               |
|                                                | < Précédent                                                                                                    | : Suivant > Déployer Annuler                                                                  |

# Puis le type de déploiement

| Assistant Ajout de rôles et de                                                                                      | onctionnalités                                                                                                    | - 0                                                                                               | ×           |
|----------------------------------------------------------------------------------------------------|----------------------------------------------------------------------------------------------------|---------------------------------------------------------------------------------------------------|-------------|
| Sélectionner le ty                                                                                                  | pe de déploiement                                                                                                    | SERVEUR DE DESTINAT<br>Aucun serveur sélectio                                                     | 10N<br>Inné |
| Avant de commencer<br>Type d'installation<br>Type de déploiement<br>Sélection un serveur<br>Confirmation<br>Terminé | <ul> <li>Les services Bureau à distance peuvent être configurés sur un ou</li> <li>Déploiement standard</li> <li>Un déploiement standard vous permet de déployer les service<br/>serveurs.</li> <li>Démarrage rapide</li> <li>Un démarrage rapide vous permet de déployer des services B<br/>crée une collection et publie des programmes RemoteApp.</li> </ul> | i plusieurs serveurs.<br>es Bureau à distance sur plusieurs<br>lureau à distance sur un même serv | reur,       |
|                                                                                                    | < Précédent Suivant                                                                                                    | > Déployer Annul                                                                                  | er          |

## Sélectionnez ensuite le server

| 🚡 Assistant Ajout de rôles et de l                               | onctionnalités                                                                                                    | - 🗆 X                                                  |
|------------------------------------------------------------------|----------------------------------------------------------------------------------------------------|--------------------------------------------------------|
| Sélectionner un s                                                | serveur                                                                                                    | SERVEUR DE DESTINATION<br>Démarrage rapide sélectionné |
| Avant de commencer<br>Type d'installation<br>Type de déploiement | Le rôle MultiPoint Services va être déployé sur les serveurs<br>Pool de serveurs                                                                  | sélectionnés,<br>Sélectionné                           |
| Sélection un serveur                                             |                                                                                                    | Ordinateur                                             |
| Confirmation                                                     | Filtre :                                                                                                    | <ul> <li>AUTRE (1)</li> </ul>                          |
|                                                                  | Nom Adresse IP Système d                                                                                                    | WIN-KFQVFV0SI0O                                        |
|                                                                  |                                                                                                    |                                                        |
|                                                                  | <ol> <li>ordinateur(s) trouvé(s)</li> <li>Les informations d'identification du compte WIN-KFQ<br/>utilisées pour créer le déploiement.</li> </ol> | 1 ordinateur(s) sélectionné(s)                         |
|                                                                  | < Précédent Su                                                                                                    | uivant > Déployer Annuler                              |

Le scénarios de déploiement

| Assistant Ajout de rôles et de fon                                                                                                    | ctionnalités                                                                                                    |                                                                                                    |                                                                        | ×                          |
|----------------------------------------------------------------------------------------------------|----------------------------------------------------------------------------------------------------|----------------------------------------------------------------------------------------------------|------------------------------------------------------------------------|----------------------------|
| Sélectionner le scé<br>Avant de commencer<br>Type d'installation<br>Type de déploiement<br>Scénario de déploiement<br>Services de rôle<br>Service Broker pour les c | <ul> <li>Déploiement de bureaux basés sur un ordinateur virtuel permet des collections de bureaux virtuels and pureaux virtuels.</li> </ul> | SERVEUR DE<br>Déploiement standa<br>tre aux utilisateurs de s<br>ux basés sur une sessio<br>et aux utilisateurs de se<br>noteApp et des bureau | DESTINATI<br>rd sélection<br>e connec<br>n.<br>e connect<br>x virtuels | ON<br>Iné<br>ter à<br>er à |
| Accès Bureau à distance<br>Serveur hôte de session B<br>Confirmation<br>Terminé                                                                                     | Le déploiement de bureaux basés sur une session permet aux uti<br>collections de sessions incluant des programmes RemoteApp et d            | lisateurs de se connect<br>Jes bureaux basés sur i                                                                                             | er à <mark>d</mark> es<br>une sessio                                   | on.                        |
|                                                                                                    | < Précédent Suivant >                                                                                                    | Déployer                                                                                                    | Annule                                                                 | er                         |

### Services de role

| Passer les service                                                                                                    | s de rôles en revue                                                                                                    | SERVEUR DE DESTINATION<br>Déploiement standard sélectionné                                                                                                    |
|----------------------------------------------------------------------------------------------------|----------------------------------------------------------------------------------------------------|----------------------------------------------------------------------------------------------------|
| Avant de commencer<br>Type d'installation<br>Type de déploiement<br>Scénario de déploiement<br>Services de rôle<br>Service Broker pour les c<br>Accès Bureau à distance<br>Serveur hôte de session B<br>Confirmation<br>Terminé | <ul> <li>Les services de rôle des services Bureau à distance suive déploiement.</li> <li>Service Broker pour les connexions Bureau à dis Le service Broker pour les connexions Bureau à dis périphérique client aux programmes RemoteApbureaux virtuels.</li> <li>Accès Bureau à distance par le Web Accès Bureau à distance par le Web permet aux fournies par des collections de sessions et des menu Démarrer ou un navigateur Web.</li> <li>Hôte de session Bureau à distance permet à un RemoteApp ou des bureaux basés sur une session</li> </ul> | ants seront installés et configurés pour ce<br>stance<br>distance connecte ou reconnecte un<br>p, aux bureaux basés sur une session et aux<br>utilisateurs de se connecter aux ressources<br>collections de bureaux virtuels en utilisant le<br>serveur d'héberger des programmes<br>on. |
|                                                                                                    | Les informations d'identification du compte JD\Ad<br>déploiement.                                                                                                    | ministrateur seront utilisées pour créer le<br>Suivant > Déployer Annuler                                                                                                    |

\*

Spécifier le serveur du broker

| Spécifier le serve                                               | ur du service                                 | Broker pour                                 | les conn          | exi Déploiement standard séle         | ection |
|------------------------------------------------------------------|-----------------------------------------------|---------------------------------------------|-------------------|---------------------------------------|--------|
| Avant de commencer<br>Type d'installation<br>Type de déploiement | Sélectionnez les serv<br>les connexions Burea | veurs dans le pool de ser<br>au à distance. | veurs où installe | r le service de rôle du service Broke | r pou  |
| Scénario de déploiement                                          | Pool de serveurs                              |                                             |                   | Ordinateur                            |        |
| Services de rôle                                                 | Filtre :                                      |                                             |                   |                                       |        |
| Accès Bureau à distance                                          | Nom                                           | Adresse IP                                  | Système c         | WIN-KFQVFV0SI00                       |        |
| Serveur hôte de session B                                        | WIN-KFQVFV0SI00                               | JD.lo 192.168.211.54                        |                   |                                       |        |
| Confirmation                                                     |                                               |                                             |                   |                                       |        |
|                                                                  |                                               |                                             | 23                |                                       |        |
|                                                                  |                                               |                                             |                   |                                       |        |
|                                                                  | <                                             |                                             | >                 |                                       |        |

## Et pour le reste vous faites pareil

### Puis cocher la case

| Avant de commencer<br>Type d'installation<br>Type de déploiement<br>Scénario de déploiement<br>Services de rôle<br>Service Broker pour les c<br>Accès Bureau à distance<br>Hôte de session Bureau à<br><b>Confirmation</b><br>Terminé | Pour terminer l'installation, vous devez redémarrer le<br>fois l'installation terminée sur les ordinateurs distants<br>Service Broker pour les connexions Bureau à d<br>WIN-KFQVFV0SI00,JD.local<br>Accès Bureau à distance par le Web (1 serveu<br>WIN-KFQVFV0SI00,JD.local<br>Serveur hôte de session Bureau à distance (1<br>Il se peut que les serveurs suivants redémar<br>WIN-KFQVFV0SI00,JD.local | es serveurs hôtes de session Bureau à distance. Une<br>s, l'ordinateur local sera redémarré.<br>distance (1 serveur sélectionné)<br>ur sélectionné)<br>serveur sélectionné)<br>rent après l'installation du service de rôle. |
|----------------------------------------------------------------------------------------------------|----------------------------------------------------------------------------------------------------|----------------------------------------------------------------------------------------------------|
|                                                                                                    | Redémarrer automatiquement le serveur de dest                                                                                                    | ination si nécessaire                                                                                                    |